# УПАТСТВО ЗА ПОДЕСУВАЊЕ НА E-MAIL САНДАЧЕ НА ОUTLOOK И МОБИЛЕН УРЕД

## содржина

| Подесување на Outlook на Вашиот комјутер | 2 |
|------------------------------------------|---|
| POP                                      | 2 |
| IMAD                                     | 2 |
|                                          | 0 |
| Подесување На мобилен уред               | 5 |

## ПОДЕСУВАЊЕ НА OUTLOOK НА ВАШИОТ КОМЈУТЕР

За сетирање на вашата компаниска е-маил адреса на Outlook, потребно е да ја стартувате апликацијата Outlook, и да одите на "File" ▶ "Info" ▶ "Add account" и внесете ја вашата @mojakompanija.com.mk адреса. Кликнете на стрелката "Advanced options", и одберете го полето "Let me set up my account manually". Кликнете "Connect".

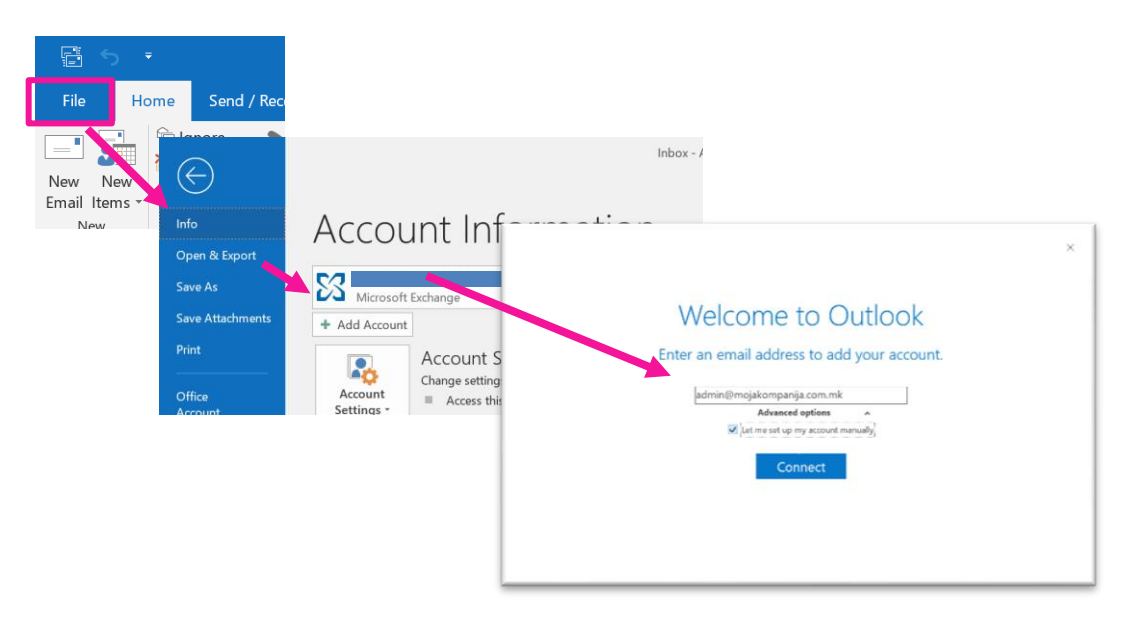

Кога ќе се отвори менито, потребно е да одберете една од опциите РОР или IMAP кои се објаснети во продолжение. **РОР** 

POP серверите Ви овозможуваат неограничен простор во е-сандачето на Вашиот компјутер, но не овозможуваат целосна синхронизација меѓу сите уреди, особено на sent маиловите.

Доколку ја одберете опцијата РОР, подесувањата на Вашата е-маил адреса на сие уреди (мобилен, таблет, персонален компјутер...) треба да ја направите користејќи РОР.

На апликацијата на Outlook истото го одбирате со селектирање на опцијата РОР од менито кое се појавува по кликање на опцијата Connect.

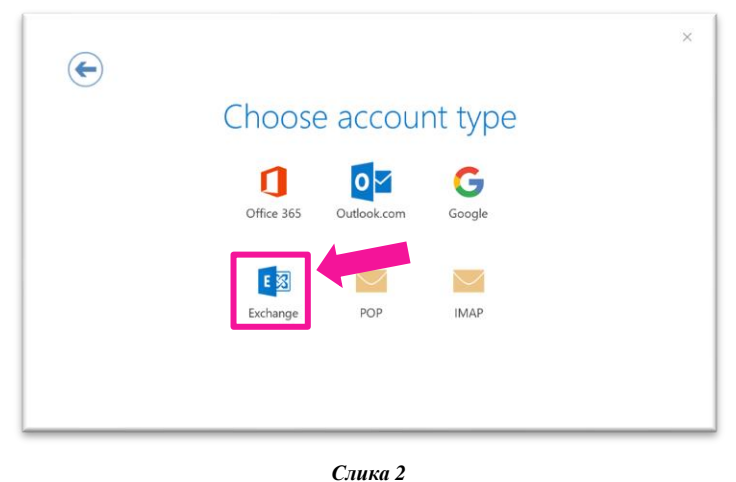

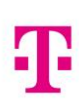

Потребно е во подесувањата да ги внесете следните податоци: Incoming mail

| Server: pop.t.mk<br>Port: 110<br>Outgoing mail<br>Server: smtp.t.mk<br>Port: 25 |                                                                                                    |   |
|---------------------------------------------------------------------------------|----------------------------------------------------------------------------------------------------|---|
|                                                                                 | POP Account Settings for admin@mojakompanija.com.mk   Lot you?     Incoming mail   Server poptrink   Outgoing mail   Server imptrink   Port 10   Bequire logon using Secure Password Authentication (SPA)   Outgoing mail   Server imptrink   Port 25   Encryption method None   Require logon using Secure Password Authentication (SPA)   Message delivery   Use an existing data file   Browse_ | × |

#### Слика З

Внесете ја вашата лозинка и кликнете Connect. Со тоа го завршувате конектирањето на вашата е-маил адреса на Outlook. Откако ќе се конектирате на Outlook, потребно е да направите кратко подесување:

"Tools (File) " ▶ "Accounts Settings" ▶ кликнете на Вашата адреса и одете на копчето "Change..." ▶ "More Settings" ▶ "Outgoing Server" и одберете "My outgoing server (SMTP) requires Authentication", "Use same settings as my incoming mail server".

| File<br>We mail to report<br>New Mail<br>New Mail<br>N |
|----------------------------------------------------------------------------------------------------|
|----------------------------------------------------------------------------------------------------|

Слика 4

### IMAP

IMAP серверите Ви овозможуваат 2 GB простор во е-сандачето, и притоа е овозможена целосна синхронизација на Вашето есандаче на сите уреди. За таа цел, потребно е во подесувањата на сите уреди каде ќе ја користите адресата (мобилен, таблет, персонален компјутер...) да изберете IMAP. На апликацијата на Outlook одберете ја опцијата IMAP од менито.

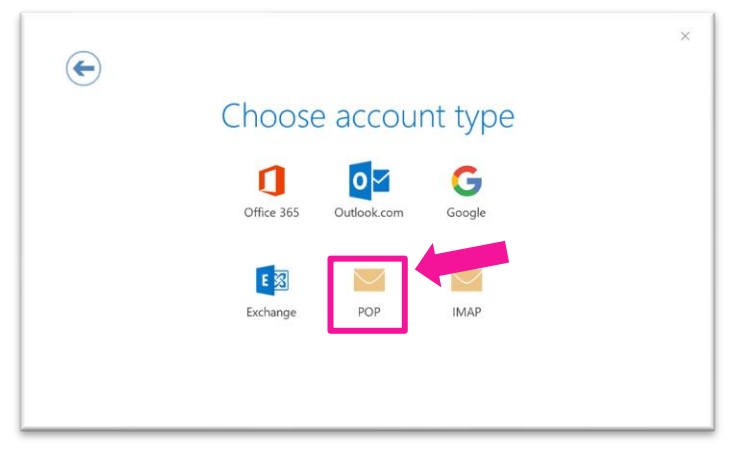

Слика 5

Пополнете ги полињата со соодветните податоци.

IMAP Server: imap.t.mk IMAP Port: 143 SMTP Server: smtp.t.mk SMTP Port: 25

При пополнување на податоците, важно е од Encryption method менито да се одбере STARTTLS, и да се одбере полето за Secure Password Authentication (SPA), како што е прикажано на слика 6. Внесете ја вашата лозинка и кликнете Connect. Со тоа го завршувате сетирањето на вашата е-маил адреса на Outlook.

| (F) IMAP Account Settings for admin@mojakompanija.com.mk | × |
|----------------------------------------------------------|---|
| 0.001.000.1                                              |   |
| Incoming mail                                            |   |
| Server imap.tmk Port 143                                 |   |
| Encryption method STARITLS *                             |   |
| Require logon using Secure Password Authentication (SPA) |   |
| Outgoing mail                                            |   |
| Server smtp.t.mk Port 25                                 |   |
| Encryption method STARITLS *                             |   |
| Require logon using Secure Password Authentication (SPA) |   |
|                                                          |   |
| Next                                                     |   |
|                                                          |   |
|                                                          |   |
|                                                          |   |
|                                                          |   |

Слика б

| ¢ |                                                   | × |
|---|---------------------------------------------------|---|
|   | Enter the password for admin@mojakompanija.com.mk |   |

Слика 7

Откако ќе се конектирате на Outlook, потребно е да направите кратко подесување:

"Tools (File) " ▶ "Accounts Settings" ▶ кликнете на Вашата адреса и одете на копчето "Change..." ▶ "More Settings" ▶ "Outgoing Server" и одберете "My outgoing server (SMTP) requires Authentication", "Use same settings as my incoming mail server".

| File<br>File<br>New the<br>Email Itte<br>New Seve Attachments<br>Print<br>Office<br>Account<br>Options<br>Ext | Intervel       Intervel         Add Account       Account Settings         Add Account       Account Settings         Add Account       Account Settings         Add Account       Account Settings         Account Settings       X         Add Account       Account Settings         Account Settings       Y         Account Settings       Y |
|----------------------------------------------------------------------------------------------------|----------------------------------------------------------------------------------------------------|
|                                                                                                    |                                                                                                    |

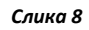

## ПОДЕСУВАЊЕ НА МОБИЛЕН УРЕД

За подесување на вашата компаниска е-маил адреса на мобилните уреди, предлагаме да ја користите вградената е-маил апликација на мобилниот уред, без разлика дали поврзувањето го правите преку РОР или IMAP.

| Gmail<br>G Suite Yahoo           | Potmail<br>Outlook | Кога ќе ја отворите маил апликацијата<br>на вашиот уред, одберете ја опцијата<br>other (mail) |
|----------------------------------|--------------------|-----------------------------------------------------------------------------------------------|
| Exchange Office365               | ∑<br>Other         |                                                                                               |
| 14:56 🖬 & ¤<br>< Add new account | 8 💥 국. il 🛔        | Пополнете со податоци за Вашата е-<br>маил адреса, и одберете ја опцијата<br>Мариаl sotup     |
| admin@mojakompanija.com.m        | ık                 |                                                                                               |
| Show password                    |                    |                                                                                               |
| Manual setup                     | Sign in            |                                                                                               |

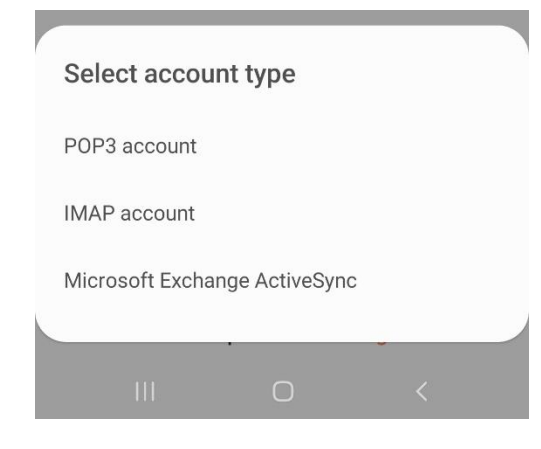

< Server settings

admin@mojakompanija.com.mk

admin@mojakompanija.com.mk

Account

Email address

User name

Password

O Show password

Incoming server

IMAP server

imap.t.mk

Security type

IMAP path prefix

Ш

Sign in

 $\bigcirc$ 

Optional

None •

Port

143

Од понудените опции, одберете или POP3 или IMAP account (потребно е да биде исто како подесувањето на outlook)

Доколку одберете **IMAP** во подесувањата потребно е да го внесете следното:

| imap.t.mk | server: | Incoming  |
|-----------|---------|-----------|
|           |         | Port: 143 |
| smtp.t.mk | server: | Outgoing  |
|           |         | Port: 25  |

Доколку одберете **РОР3** потребно е да го внесете следното: Incoming mail

```
Server: pop.t.mk
```

Port: 110

Outgoing mail

Server: smtp.t.mk

Port: 25

За да се приклучите на маилот, потребно е во security type да ја одберете опцијата None.

Откако ќе ги пополните сите полиња, кликнете на Sign in.

Со ова вашиот е-маил клиент е успешно сетиран на вашиот уред.